# <u>hyperSuite<sup>©</sup></u>

Educational Productivity Software Suite

### Career Day

### Quick Reference Guide

### • Creating a Career Day Event

- Name your Career Day Event
  - Click Database Menu
  - Click New
  - Enter Career Day Event name
- Define the Career Day Event
  - Input sessions with start/end times
  - Confirm sessions
- Add Speakers
  - Click on Speaker Menu
  - Click Import
  - Import excel file
  - Make certain spreadsheet is in this format. Required fields are in red.

| А         | В          | С       | D          | E                | F         | G               |
|-----------|------------|---------|------------|------------------|-----------|-----------------|
| Last Name | First Name | Company | Profession | <b>Class Min</b> | Class Max | Room (optional) |

- Add Students/Teachers
  - Click on Student Menu
  - Click Import
  - Import excel file
  - Make certain spreadsheet is in this format. Required fields are in red.

| А            | В             | C     | D                           | E                                | F                    | G                           | Н                        |
|--------------|---------------|-------|-----------------------------|----------------------------------|----------------------|-----------------------------|--------------------------|
| Last<br>Name | First<br>Name | Grade | Teacher Title<br>(optional) | Teacher First Name<br>(optional) | Teacher Last<br>Name | Email Address<br>(optional) | Student ID<br>(optional) |

#### • Print Schedules

- Click on Schedule Menu
- Click on Student Schedule
- Choose a Student Schedule

## • Other Features

- Forcing a session you want to attend by grade, teacher or student
  - Click on Schedule Menu
  - Click on Schedule Force
  - Make forcing selections
- o Blocking a profession you do not want to attend by grade, teacher or student
  - Click on Schedule Menu
  - Click on Schedule Block
  - Make blocking selections
- Global Choices allow you to attend a specific profession with no session preference by grade, teacher or student
  - Click on Schedule Menu
  - Click on Global Choices
  - Make global choices selections